### **Assigning-Removing User Access to Employee(s)**

- 1. Log into TCP Manager: <u>https://cas.tcplusondemand.com/207145/App\_Redirect/manager.aspx</u>
- 2. Go to: Configuration> Users > User Profiles.

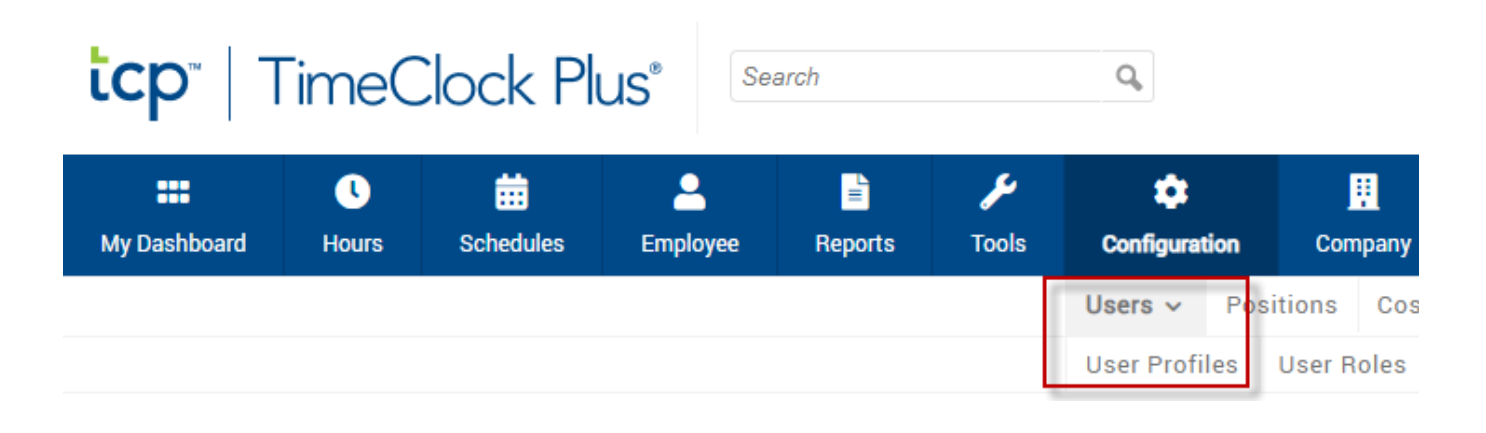

3. Select the user you wish to modify employee(s) access to.

| User Profiles 😭                                 |                                 |  |  |  |  |  |  |  |
|-------------------------------------------------|---------------------------------|--|--|--|--|--|--|--|
| Sort by: ID $\uparrow$ $\checkmark$ Active only |                                 |  |  |  |  |  |  |  |
| Search Q                                        |                                 |  |  |  |  |  |  |  |
| Showing 3 records of 3                          | No user selected                |  |  |  |  |  |  |  |
| R0081 Kyle Bell 🗸 🗸                             |                                 |  |  |  |  |  |  |  |
| R1157 Roman Valencia                            | Choose user from list or        |  |  |  |  |  |  |  |
| R1171 Sunaina Reddy Nook                        | search by first name, last name |  |  |  |  |  |  |  |
|                                                 |                                 |  |  |  |  |  |  |  |

4. Select Employee Access.

| User Profiles 🕸                                       |                                       |                 |                                    |
|-------------------------------------------------------|---------------------------------------|-----------------|------------------------------------|
| Sort by: ID ↑ ∽ Active or                             | nly                                   |                 |                                    |
| Search Q                                              | General 🗸                             | Employee Access | Position Access                    |
| Showing 3 records of 3<br>R008 <sup>-</sup> Kyle Bell | <ul><li>▲ Sunaina</li><li>✓</li></ul> | Reddy Nooka     | Department Empty<br>Employee Empty |
| R115 Roman Valencia                                   |                                       |                 |                                    |
| R117 Sunaina Reddy Nook                               |                                       |                 |                                    |
|                                                       | ∧ Person                              | al              |                                    |

#### **Assigning User Access**

5. Select "User has access to only specific employees". Then click Assign.

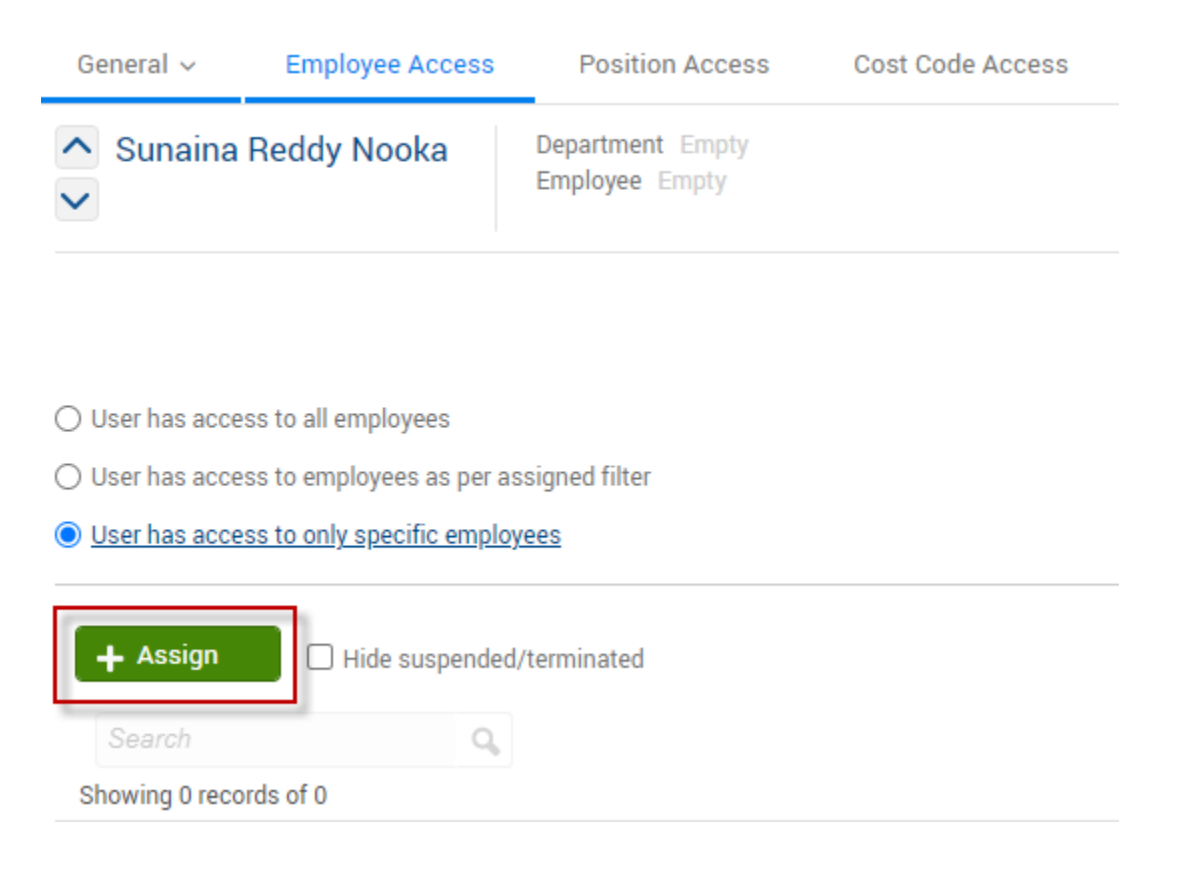

# 6. Choose the employee(s) the user needs to have access to by selecting the check box to the left of the employee(s) name. Next select Assign.

| Assign Em                 | ployee                     |           |             |            | (              | ?       | Feedback |
|---------------------------|----------------------------|-----------|-------------|------------|----------------|---------|----------|
| Search<br>Showing 3 recor | ds of 3 Selected 2 records |           |             |            |                |         |          |
| □ ID↑                     | First Name                 | Last Name | Export Code | Department | Classification | Manager |          |
| 999999997                 | Sam                        | Josh      | R99999997   |            |                |         |          |
| 99999998                  | Laura                      | William   | R99999998   |            |                |         |          |
| 99999999                  | Art                        | Vandalay  | R99999999   |            |                |         |          |
|                           | Employee selection         |           |             |            |                |         |          |

Filter

Cancel

Assign

# 7. Employee(s) now assigned to the user will appear as shown below. To finalize the changes select Save.

| <ul><li>▲ Sunai</li><li>✓</li></ul> | na Reddy        | Nooka           | Department Empty<br>Employee Empty | Apply Dashb | oard Template |            | Delete         | Download | l ~      |
|-------------------------------------|-----------------|-----------------|------------------------------------|-------------|---------------|------------|----------------|----------|----------|
|                                     |                 |                 |                                    |             |               |            | Cancel         | S        | ave      |
| 🔿 User has a                        | access to all e | employees       |                                    |             |               |            |                |          |          |
| 🔿 User has a                        | access to em    | ployees as per  | assigned filter                    |             |               |            |                |          |          |
| 🔘 User has a                        | access to only  | y specific empl | loyees                             |             |               |            |                |          |          |
| + Assig                             | n 🗌             | Hide suspende   | ed/terminated                      |             |               |            |                |          |          |
| Showing 2                           | records of 2    |                 |                                    |             |               |            |                |          |          |
| Unassign                            | ID↑             | Name            |                                    |             | Export Code   | Department | Classification | Manager  | Active   |
| •                                   | 999999998       | Laura William   | 1                                  |             | R99999998     |            |                |          | ଔ        |
| •                                   | 999999999       | Art Vandalay    |                                    |             | R99999999     |            |                |          | <b>S</b> |

#### **Removing User Access**

8. Employee(s) currently assigned to the user will appear as shown below. To remove employee(s) select the Unassign button to the left of the employee name.

| ▲ Sunai                        | ina Reddy     | / Nooka          | Department Empty<br>Employee Empty | Apply Dashboard Te | emplate      | Dele    | te            | Download | ~      |
|--------------------------------|---------------|------------------|------------------------------------|--------------------|--------------|---------|---------------|----------|--------|
|                                |               |                  |                                    |                    |              |         | Cancel        | Sa       | ive    |
| O User has a                   | access to all | employees        |                                    |                    |              |         |               |          |        |
| O User has a                   | access to em  | ployees as per a | ssigned filter                     |                    |              |         |               |          |        |
| 🔘 User has a                   | access to onl | y specific emplo | yees                               |                    |              |         |               |          |        |
| + Assig<br>Search<br>Showing 2 | records of 2  | Hide suspended   | d/terminated                       |                    |              |         |               |          |        |
| Unassign                       | ID↑           | Name             |                                    | Expor              | t Code Depar | tment C | lassification | Manager  | Active |
| •                              | 99999998      | Laura William    |                                    | R9999              | 19998        |         |               |          | ଓ      |
| •                              | 999999999     | Art Vandalay     |                                    | R9999              | 19999        |         |               |          | 8      |

9. Employee(s) now assigned to the user will appear as below. To finalize the changes select Save.

| <ul> <li>Sunaina Reddy Nooka</li> <li></li> </ul>           | Department Empty<br>Employee Empty | Apply Dashboard Template |            | elete          | Download | l ~    |
|-------------------------------------------------------------|------------------------------------|--------------------------|------------|----------------|----------|--------|
|                                                             |                                    |                          |            | Cancel         | S        | ave    |
| O User has access to all employees                          |                                    |                          |            |                | _        |        |
| O User has access to employees as per                       | assigned filter                    |                          |            |                |          |        |
| User has access to only specific emp                        | loyees                             |                          |            |                |          |        |
| + Assign Hide suspend<br>Search Q<br>Showing 1 records of 1 | ed/terminated                      |                          |            |                |          |        |
| Unassign ID† Name                                           |                                    | Export Code              | Department | Classification | Manager  | Active |
| 99999999 Art Vandalay                                       | 1                                  | R99999999                |            |                |          | ଓ      |

Updated 11/2021